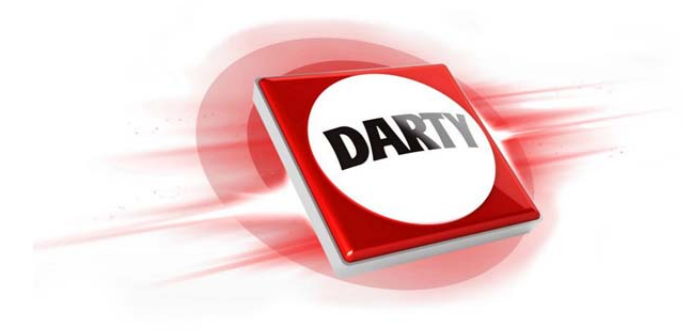

| MARQUE:    | THOMSON |  |
|------------|---------|--|
| REFERENCE: | MY 360  |  |
| CODiC:     | 4238400 |  |

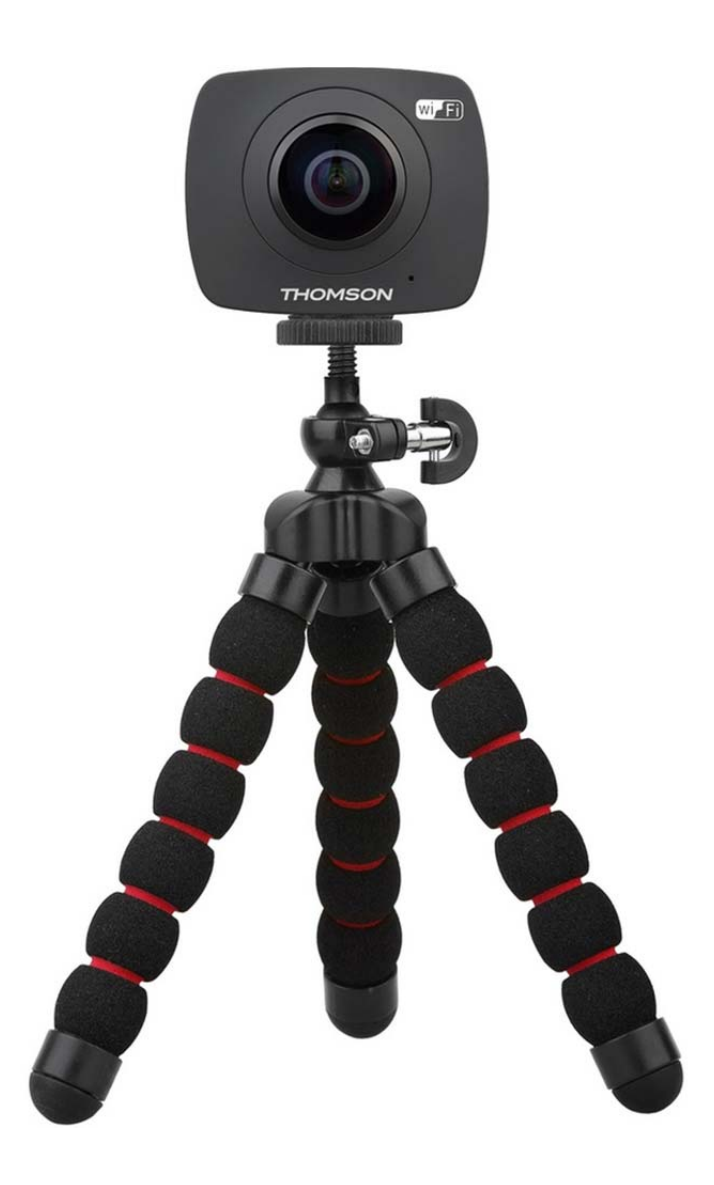

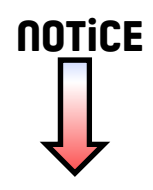

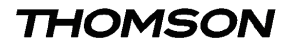

# Appareil photo 360° double objectif

MODÈLE My 360

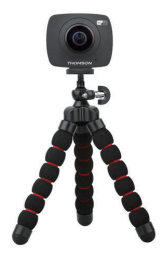

# MANUEL D'INSTRUCTIONS

# INSTRUCTIONS IMPORTANTES DE SÉCURITÉ

- Lisez ces instructions et conservez-les pour toute référence ultérieure.
- Ce produit n'est pas conçu pour une utilisation commerciale. Il est destiné à une utilisation domestique et personnelle seulement.
- •Cet appareil est équipé d'une batterie intégrée. Ne la jetez pas directement dans un feu, car cela pourrait provoquer une explosion ou d'autres dommages.
- •Le produit peut émettre de la chaleur due à une longue utilisation ou à une exposition directe à la lumière solaire. Cela est normal.
- •Ne mettez aucun article dur en contact avec l'objectif pour éviter tout dommage.
- Veuillez à ce que l'appareil photo reste propre. Ne le rangez jamais près d'une source de chaleur ou dans un endroit sale, humide ou mouillé. Veillez à ce que l'appareil ne soit pas exposé à la lumière directe du soleil. Ne touchez pas l'objectif avec vos doigts ou des articles durs.
- N'utilisez ni ne rangez pas l'appareil photo dans des endroits extrêmement chauds, froids ou humides (les températures de fonctionnement doivent être comprises entre 0 ° C et 40 ° C. sinon l'anorareil ne fonctionnera nas correctement).
- •Utilisez exclusivement les accessoires préconisés par le fabricant.
- N'essayez pas de démonter, modifier ou réparer le produit.
- L'appareil ne doit pas subir de chocs ou de chutes.
- .L'appareil ne doit pas entrer en contact avec l'eau ou tout autre liquide.

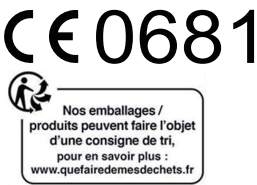

Ce symbole indique que l'appareil est conforme aux normes européennes de sécurité et de compatibilité électromagnétique.

## CONTENU DE L'EMBALLAGE

Assurez-vous que tous les articles énumérés ci-dessous sont inclus dans l'emballage. Si une pièce est manquante, veuillez contacter le revendeur local auprès duquel vous avez acheté ce produit.

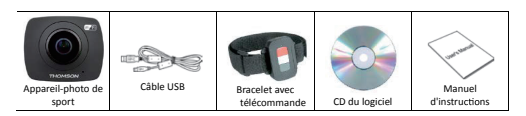

THOMSON est une marque commerciale de Technicolor ou de ses Filiales utilisée sous licence par DARTY.

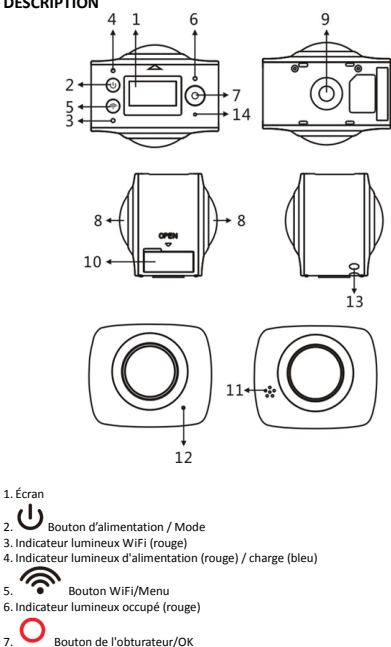

DESCRIPTION

8. Objectif

9. Trou de montage pour trépied

10. Couvercle d'interface (mini port USB et logement pour mini carte SD à l'intérieur)

11. Haut-parleur

12. Micro

13. Boucle du bracelet

14. Trou de réinitialisation

Lorsque le câble USB sert de dispositif de coupure de l'alimentation, il doit toujours rester directement accessible.

Si l'appareil photo cesse de fonctionner ou ne répond pas à une opération lors de l'utilisation, utilisez une aiguille pour appuyer et maintenir le bouton de réinitialisation pendant environ 3 secondes pour redémarrer le produit.

# RECHARGER LA BATTERIE

Assurez-vous que l'appareil-photo de sport est éteint. Rechargez la batterie en utilisant le câble de charge USB fourni.

- Branchez l'extrémité USB du câble USB dans le mini port USB de l'appareil photo.
- Branchez l'autre extrémité du câble USB dans un port USB de votre ordinateur.
- L'indicateur lumineux s'allumera en bleu durant la charge. Une fois la recharge terminée, l'indicateur lumineux s'éteindra.
- La batterie est normalement rechargée après 2 à 4 heures de charge.

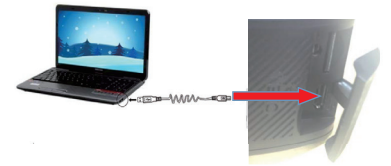

N'utilisez pas l'appareil photo pendant la charge, car cela pourrait provoquer l'arrêt du système ou un autre dysfonctionnement.

## INSERTION DE LA MINI CARTE SD

Cet appareil-photo de sport n'est pas pourvu d'une mémoire interne. Une mini carte SD (de classe 6 et supérieure) doit être insérée pour que cet appareil photo fonctionne et puisse enregistrer.

- 1. Eteignez l'appareil-photo.
- Insérez une mini carte SD dans le logement pour carte. Poussez la mini carte SD jusqu'à ce qu'elle s'enclenche.
  - Pour retirer la mini carte SD, poussez légèrement sur celle-ci jusqu'à ce qu'elle s'enclenche.
     Relâchez la carte qui s'éjectera alors partiellement. Faites glissez la mini carte SD en dehors de l'appareil-photo.

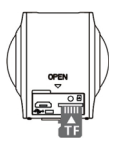

Avertissement : Ne retirez pas la mini carte SD pendant l'enregistrement des données. Yous risqueriez de corrompre les données sauvegardées et d'endommager la carte.

# MISE EN MARCHE / ARRÊT DE l'appareil-photo

 Pour mettre la caméra en marche, appuyez sur et maintenez ce bouton enfoncé durant environ 2 secondes; l'indicateur lumineux clignotera en rouge puis s'éteriorta, Le message WELCOME (BIENVENUE) s'affichera

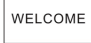

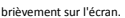

L'appareil photo se mettra alors en mode photo.

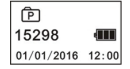

 Pour éteindre l'appareil-photo, appuyez à nouveau sur et maintenez ce bouton enfoncé pendant environ 2 secondes. Le message GOODBYE (AU REVOIR) s'affichera brièvement sur l'écran.

GOODBYE

REMARQUE: Si aucune opération n'est détectée pendant 1 minute environ, l'appareil-photo s'éteindra automatiquement.

### PRISE DE PHOTOS

En mode photo, visez l'objet que vous désirez prendre en photo et appuyez sur Un bip sonore sera émis et l'appareil photo sauvegardera automatiquement la photo. L'affichage indiquera le nombre estimé de photos restantes.

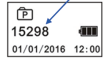

# ENREGISTREMENT DE VIDÉOS

Pour enregistrer des vidéos, appuyez sur U pour permuter du mode photo au mode vidéo. L'icône vidéo s'affichera ainsi que le temps d'enregistrement restant.

| 02:43:52                                                                                                    |   |
|----------------------------------------------------------------------------------------------------|---|
| 01/01/2016 12:00                                                                                                    |   |
| Pour démarrer l'enregistrement, appuyez sur .<br>L'indicateur lumineux occupé clignotera en rouge.                                                                                                    |   |
| Pour arrêter l'enregistrement, appuyez de nouveau sur O. L'indicateur lumineux occupé s'éteindra.                                                                                                    | • |
| RÉGLAGE DU MENU                                                                                                    |   |
| Appuyez sur     et maintenez ce bouton enfoncé durant environ 2 secondes     pour accéder au menu principal.                                                                                                    |   |
| 2. Appuyez plusieurs fois sur pour surligner le sous-menu que vous désirez régler.                                                                                                    |   |
| Power Save Factory Rest<br>Date & Time System<br>Language Format                                                                                                    |   |
| 3. Appuyez sur O pour accéder au sous-menu.                                                                                                    |   |
| I have to realized to realized to realized a polytop of the second of the second of |   |

## Fonctionnement du sous-menu:

|                            | Vana annuar séalas la minutans pour étaindes l'annassil abote angle |  |  |  |
|----------------------------|---------------------------------------------------------------------|--|--|--|
| Économie de<br>la batterie | vous pouvez regier le minuteur pour éteindre l'appareil photo après |  |  |  |
|                            | la période d'inactivité spécifiée. Les options disponibles sont 1   |  |  |  |
|                            | minute, 3 minutes et 5 minutes ou vous pouvez sélectionner "OFF"    |  |  |  |
|                            | pour désactiver cette fonction.                                     |  |  |  |
|                            |                                                                     |  |  |  |
|                            | Appuyez plusieurs fois sur pour sélectionner l'option               |  |  |  |
|                            | désirée puis appuyez sur O pour confirmer.                          |  |  |  |
|                            | Après avoir accédé à ce sous-menu, appuyez plusieurs fois sur       |  |  |  |
| Date et heure              | Pour régler les valeurs. Appuyez plusieurs fois sur                 |  |  |  |
|                            | pour sélectionner une option à régler.                              |  |  |  |

| Langue             | Vous pouvez régler la langue du système. Appuyez plusieurs fois sur              |  |  |  |
|--------------------|----------------------------------------------------------------------------------|--|--|--|
|                    |                                                                                  |  |  |  |
|                    | <ul> <li>pour sélectionner la langue désirée du système puis</li> </ul>          |  |  |  |
|                    | appuyez sur O pour confirmer.                                                    |  |  |  |
| D ( ) a Walton V a | Après avoir accédé à ce sous-menu, si vous voulez restaurer les                  |  |  |  |
| Reinitialisation   |                                                                                  |  |  |  |
| ues                | paramètres par défaut, appuyez sur pour sélectionner                             |  |  |  |
| dusine             | $\bigcirc$                                                                       |  |  |  |
| u usine            | "Oui" puis appuyez sur 💙 pour confirmer.                                         |  |  |  |
|                    | Vous pouvez vérifier les informations sur le système et sur la carte.            |  |  |  |
|                    | Après avoir accédé à ce sous-menu, appuyez plusieurs fois sur                    |  |  |  |
| Custiens           |                                                                                  |  |  |  |
| Systeme            | <ul> <li>pour sélectionner les informations que vous désirez vérifier</li> </ul> |  |  |  |
|                    |                                                                                  |  |  |  |
|                    | puis appuyez sur 💙 pour voir les informations.                                   |  |  |  |
|                    | Après avoir accédé à ce sous-menu, si vous voulez formater cette                 |  |  |  |
|                    | <u></u>                                                                          |  |  |  |
|                    | carte de stockage, appuyez sur   pour sélectionner "Oui"                         |  |  |  |
| Formatage          |                                                                                  |  |  |  |
|                    | puis appuyez sur 💙 pour démarrer le formatage.                                   |  |  |  |
|                    | Important : Le formatage supprime toutes les données enregistrées                |  |  |  |
|                    | sur la carte.                                                                    |  |  |  |

# LECTURE DE PHOTOS ET VIDÉOS PANORAMIQUES

Remarque : Les vidéos ou les photos avec des effets panoramiques ou prises sur 360° ne peuvent être visualisés qu'à l'aide du logiciel de convertisseur des applications en PC / MAC ou WR360 CAM sur votre smartphone ou tablette.

Le lecteur par défaut dans votre ordinateur, smartphone ou tablette n'est pas conçu pour la lecture des photos ou des vidéos avec un contrôle sur 360 degrés.

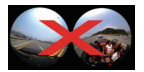

Le lecteur de vos appareils ne lit pas les effets panoramiques

#### Lecture de photos et vidéos sur une smartphone ou une tablette

1. S c a n n e z le c o d e Q R pour télécharger et installer l'application Caméra VR 360 - thomson

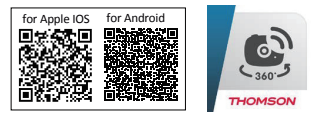

2. Activez la fonction Wi-Fi sur votre téléphone portable. ou sur votre tablette.

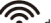

- 3. Appuyez sur le bouton Wi-Fi de l'appareil photo.
  - L'écran affichera "Wi-Fi ON" (WIFI ACTIVÉE) et l'indicateur lumineux Wi-Fi clignotera en rouge.

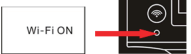

- Recherchez et connectez le réseau Wi-Fi "MY 360\_XXXXXX".
  - Lorsqu'il vous sera demandé d'entrer un mot de passe, entrez le mot de passe "1234567890".
- 5. Une fois le réseau Wi-Fi connecté, l'indicateur lumineux Wi-Fi s'arrêtera de clignoter.
  - Remarque : L'échelle de portée sans fil couvre jusqu'à 10 mètres en plein air sans obstacles entre l'appareil photo et votre appareil.
- Ouvrez l'application VR360 CAM et appuyez sur le symbole de l'appareil photo, des signaux Wi-Fi seront émis.

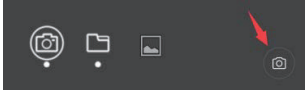

- Vous pouvez contrôler l'appareil-photo avec cette application pour prendre des photos, enregistrer des vidéos et modifier les réglages.
- Pour accéder au dossier de l'appareil photo, tapotez sur le symbole du globe en bas de l'écran.

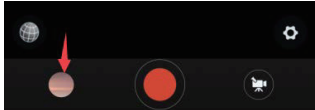

 Yous pouvez taper la photo désirée, puis effectuez le téléchargement ou pressez le symbole de sélection et téléchargez ensuite la photo sélectionnée.

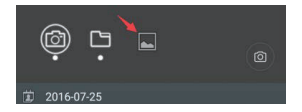

10. Une fois le téléchargement terminé, vous pouvez mettre en lecture les photos ou les vidéos du dossier des fichiers lorsque l'appareil photo est débranché du Wi-Fi. Pour accéder à ce dossier, vous pouvez taper sur le symbole du dossier.

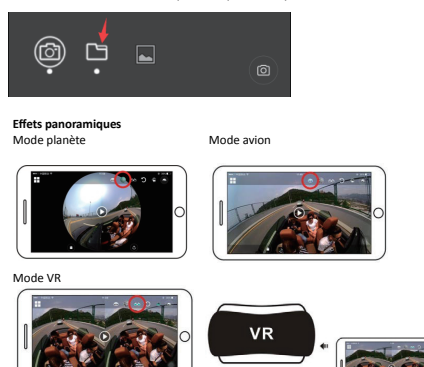

# Lecture des vidéos et photos avec des effets panoramiques sur l'ordinateur

1. Insérez le CD fourni dans le lecteur de votre ordinateur et installez le logiciel.

 Mettez l'appareil-photo de sport en marche et connectez-le au port USB d'un ordinateur par le câble USB fourni. L'écran de l'appareil photo affichera MSDC.

MSDC

3. L'icône « Disque amovible » sera affichée sur la fenêtre de l'ordinateur.

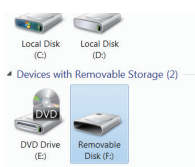

- 4. Cliquez deux fois sur l'icône du disque amovible pour accéder aux fichiers.
  - Vos photos et vidéos enregistrées se trouveront dans ces dossiers.
  - Vous pouvez télécharger des photos et des clips vidéo en les copiant à partir du disque amovible sur votre ordinateur ou vice versa.
  - · Vous pouvez supprimer le fichier sur l'appareil-photo.
- Lancez le lecteur SYMAX360 et cliquez sur l'icône pour sélectionner la photo ou la vidéo enregistrée que vous désirez voir.
- Vous pouvez cliquer sur l'icône dans le coin supérieur droit pour appliquer un effet différent (Avion/Planète/Inversion).

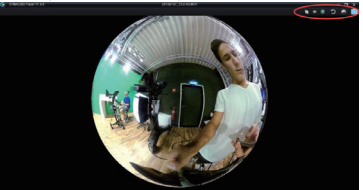

#### Conversion des vidéos et des photos

Les vidéos et les photos qui sont enregistrées par l'appareil photo peuvent être édités et partagées après la conversion.

 Pour convertir un fichier, cliquez sur l'icône L'interface de conversion s'affichera.

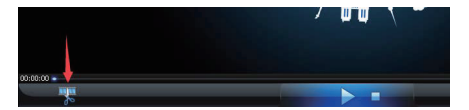

- 2. Cliquez sur Ajouter pour ajouter votre fichier à convertir.
- 3. Cliquez sur Démarrer. La procédure de conversion commencera.
- 4. Une fois que le processus de conversion est terminé, vous pouvez télécharger le fichier converti à partir du répertoire de sortie dans Youtube ou Facebook en suivant les instructions du paragraphe suivant.

| Open                             |          |                |                                                   | <                                            | Start | Stop               |
|----------------------------------|----------|----------------|---------------------------------------------------|----------------------------------------------|-------|--------------------|
|                                  |          |                |                                                   |                                              |       |                    |
|                                  |          |                |                                                   |                                              |       |                    |
|                                  |          |                |                                                   |                                              |       |                    |
|                                  |          |                |                                                   |                                              |       |                    |
|                                  |          |                |                                                   |                                              |       |                    |
|                                  |          |                |                                                   |                                              |       |                    |
|                                  |          |                |                                                   |                                              |       |                    |
|                                  |          |                |                                                   |                                              |       |                    |
|                                  |          |                |                                                   |                                              |       |                    |
|                                  |          |                |                                                   |                                              |       |                    |
|                                  |          |                |                                                   |                                              |       |                    |
| _                                |          |                |                                                   |                                              |       |                    |
|                                  |          |                |                                                   |                                              |       |                    |
| 00:00:00                         |          |                | -                                                 |                                              |       | 10<br>00:00:00     |
| DC:00:00                         | station: |                | Video Quality:                                    | Pedun                                        |       | 00:00:00           |
| DD: DD: DD:<br>mase select the n | otation: | (1)            | Video Quality:<br>Output Name:                    | Pedun<br>2_symer360_0.mp4                    |       | 00000              |
| co: co: co                       | otation: | (ð.<br>(       | Video Quality:<br>Output Name:                    | Pedun<br>2.syme:360_0.mp4                    | 2     | Open Dir           |
| tor.co.co                        | otation: | ()<br>()<br>() | Video Quality:<br>Output Name:<br>I[LOCALS~1](SMG | (Pedun<br>(2.5ymia:360_0.mp4<br>u:360(Rayor) |       | Open Dir<br>Browse |

Important :

- •Differents médias sociaux prendront un temps different pour intégrer le contrôle 360 dans les fichiers vidéo téléchargés, c'est-à-dire que la vidéo téléchargée n'aura pas immédiatement l'effet 360 après le téléchargement ou vous devrez attendre de recevoir une notification sur le site Web de l'hôte (par exemple, <u>cela prend 1 heure</u> sur You tube pour ajouter un effet 360 sur une vidéo déj téléchargée).
- Lorsque les vidéos sont téléchargées sur le site, les vidéos seront compressées automatiquement, par conséquent, les effets lors de la lecture des vidéos sur le site peuvent être différents de ceux obtenus lors de la lecture des vidéos sur votre smartphone.

#### Comment importer une vidéo 360 sur mon journal?

Si la vidéo a été enregistrée avec une caméra 360 ou sphérique qui ajoute des métadonnées 360 au fichier vidéo, alors vous pouvez l'importer sur votre journal personnel comme vous le feriez pour toute autre vidéo. Pour ajouter une vidéo :

- Cliquez sur Photo/Vidéo en haut de votre fil d'actualité ou de votre journal.
- 2. Choisissez un fichier vidéo sur votre ordinateur.
- 3. Cliquez sur Publier.

Votre vidéo devra être traitée avant que d'autres personnes ne puissent la voir sur Facebook. Lorsque votre vidéo sera prête, vous recevrez une notfication. Accédez à votre vidéo et cliquez sur Modifier afin d'y ajouter un titre, d'identifier des amis, de choisir une vignette, etc. Si la vidéo a été enregistrée avec une caméra qui n'ajoute pas de métadonnées 360 au fichier

vidéo, ajoutez les métadonnées 360 au fichier vidéo, puis suivez les mêmes instructions que pour importer toute autre vidéosur votre journal.

#### Comment importer une vidéo 360 sur ma Page ?

Si la vidéo a été enregistrée avec une caméra 360 ou sphérique qui ajoute des métadonnées 360 au fichier vidéo, alors vous pouvez l'importer comme vous le feriezpour télécharger toute autre vidéo sur une Page.

Si la vidéo a été enregistrée avec une caméra n'ajoutant pas de métadonnées 360 au fichier vidéo ou si vous souhaitez définir l'orientation initiale et le champ de vision de votre vidéo, procédez comme suit :

- 1. Suivez les mêmes instructions que pour ajouter toute autre vidéo à une Page.
- 2. Avant de publier votre vidéo, cliquez sur l'onglet Avancé.
- Cochez ensuite la case à côté de Cette vidéo a été enregistrée dans un format 360° pour faire apparaître l'onglet Commandes 360.
- Cliquez sur l'onglet Commandes 360 pour pouvoir définir l'orientation initiale de la caméra, ainsi que le champ de vision pour votre vidéo.
- 5. Cliquez sur Publier.

#### Mettre en ligne des vidéos à 360 degrés

Pour regarder des vidéos à 380 degrés, vous devez disposer de la dernière version du navigateur Chrome, Opera, Firefox ou Internet Explorer sur votre ordinateur. Sur mobile, utilisez la dernière version de l'application vou Tube pour Android ou IOS.

YouTube permet la mise en ligne et la lecture des vidéos sphériques à 360 degrés sur les ordinateurs dans les navigateurs Chrome, Firefox, Internet Explorer et Opera. Pour mettre en ligne une vidéo à 360 degrés, vous devez modifier le fichier à l'aide rune logiciel de conversion avant de l'importer.

Vous pouvez également regarder des vidéos à 380 degrés sur l'application YouTube pour Android ou IOS. Pour une expérience encore plus immersive, vous pouvez regarder des vidéos à 360 degrés avec un lecteur Thomson MY VR et Tapplication YouTube pour Android.

#### Faire de la vidéo

Prenez le fichier vidéo avec Thomson MY 360, téléchargez le fichier de la carte micro SD et l'apporter à votre ordinateur. Faire usage de logiciels de conversion pour convertir le fichier vidéo à 360 \* vidéo avec des métadonnées et jouer les 360 \*.

#### Préparer la mise en ligne

1.Mettez en ligne le fichier converti sur YouTube.

2.Attendez que l'effet 360 degrés soit appliqué. Cette opération peut prendre jusqu'à une heure.

#### Importer le fichier

Avant de publier le fichier, vous pouvez vérifier que la lecture à 360 degrés est activée en regardant la vidéo sur votre ordinateur. L'activation de la lecture à 360 degrés peut prendre jusqu'à une heure.

Les videos à 360 degrés présentent un bouton de panoramique dans l'angle supérieur gauche, et vous pouvez les faire pivoter à l'aide des touches ZQSD. Essayez d'utiliser ces fonctionnalités pour vérifier que votre video ets bien disponible à 360 degrés.

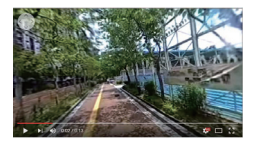

Veillez à ne pas modifier la vidéo via l'application de montage de vidéos YouTube ou d'autres outils d'amélioration disponibles sur des applications pour mobile ou ordinateur de bureau. Ces outils ne sont pas compatibles avec les vidéos à 360 decrés bour le moment.

## UTILISATION DU TRÉPIED

Il est fortement recommandé d'utiliser le trépied fourni avec l'appareil-photo. Vissez le trépied dans le trou de vis en-dessous de l'appareil photo.

Ajustez les pieds afin qu'ils se tiennent de manière stable sur le sol. Vous pouvez utiliser le trépied autant pour prendre des photos que pour filmer.

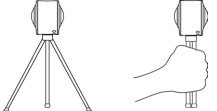

# UTILISATION DU BRACELET AVEC TÉLÉCOMMANDE

Vous pouvez utiliser le bracelet avec télécommande pour enregistrer des vidéos, prendre des photos et mettre en marche/éteindre l'appareil-photo de sport à distance. Lors de l'utilisation du bracelet, orientez le port de signal de commande vers le capteur de l'appareil-photo de sport. La portée effective est de 5 mètres dans un environnement ombragé. Indicateur de signal

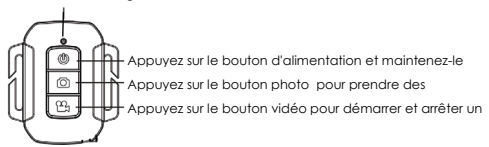

#### **REMARQUE** :

- Pour mettre l'appareil photo en marche avec ce bracelet de télécommande, appuyez et maintenez le bouton d'alimentation enfoncé et l'indicateur de signal s'allumera. Relâchez le bouton d'alimentation lorsque l'indicateur de signal s'éteint, ce qui indique que l'appareil est en marche.
- Si vous souhaitez redémarrer l'appareil photo alors qu'il est éteint, veuillez patienter pendant environ 3 secondes, puis appuyez et maintenez le bouton d'alimentation enfoncé pour mettre l'appareil sous tension.

## MISE AU REBUT

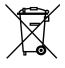

En tant que distributeur responsable, nous accordons une grande importance à la protection de l'environnement.

Nous vous encourageons à respecter les procédures correctes de mise au rebut de votre appareil, des piles et des éléments d'emballage. Cela aidera à préserver les ressources naturelles et à garantir qu'il soit recyclé d'une manière respectueuse de la santé et de l'environnement.

Vous devez jeter ce produit et son emballage selon les lois et les règles locales. Puisque ce produit contient des composants électroniques et parfois des piles, le produit et ses accessoires doivent être jetés séparément des déchets domestiques lorsque le produit est en fin de vie.

Pour plus de renseignements sur les procédures de mise au rebut et de recyclage, contactez les autorités de votre commune.

Apportez l'appareil à point de collecte local pour qu'il soit recyclé. Certains centres acceptent les produits gratuitement.

#### Hotline Darty France

Quels que soient votre panne et le lieu d'achat de votre produit en France, avant de vous déplacer en magasin Darty, appelez le 0 978 970 970 (prix d'un appel local) 7j/7 et 24h/24.

#### Hotline Vanden Borre

Le service après-vente est joignable au +32 2 334 00 00, du lundi au vendredi de 8h à 18h et le samedi de 9h à 18h.

Darty Holdings SAS © 14 route d'Aulnay 93140 Bondy, France 14 / 07 / 2016

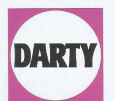

DARTY Holdings SAS 14 Route D'Aulnay 93140 Bondy France

# **Declaration of Conformity**

Déclaration de Conformité

Product Description – Description du produit : Brand - Marane : Dual lens 360° action camera-Caméra d'action 360° doubles objectifs THOMSON

Model number - Référence commerciale : My 360

#### We declare that the above product has been evaluated and deemed to comply with the requirements of the listed European Directives and standards:

Nous déclarons que le produit ci-dessus a fait l'objet d'une évaluation et a été jugé conforme aux dispositions des directives et normes européennes énumérées ci-après :

R&TTE Directive (1999/05/EC) - Directive R&TTE (1999/05/EC) Electromagnetic Compatibility Directive (2014/30/EU) - Directive Compatibilité Électromagnétique (2014/30/EU)

Low Voltage Directive (2014/35/EU) - Directive Basse Tension (2014/35/EU) RoHS 2 Directive (2011/65/EU) - Directive RoHS 2 (2011/65/UE)

EN 300 328 V1.9.1 (2015-02) EN 62479-2010 EN 55022:2010 EN 55024:2010+A1:2015 EN 301 489-17 V1.9.2 (2011-09) EN 301 489-17 V2.2.1 (2012-09) EN 60550-1:2006+A11:2010+A1:2:011+A2:2013

#### Body - Organisme : eurofins

€€0681

Report numbers – Numéros de rapport : 64.920.16.02399.01, 64.790.16.02972.01, 64.210.16.02399.01 Rev.00

The person responsible for this declaration is: Le responsable de cette déclaration est : Name - Nom : François Lemauf Position - Poste : General Manager Direct Sourcing Signature - Signature : PO Elvire Jewahar

Date : 15th July, 2016

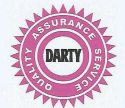